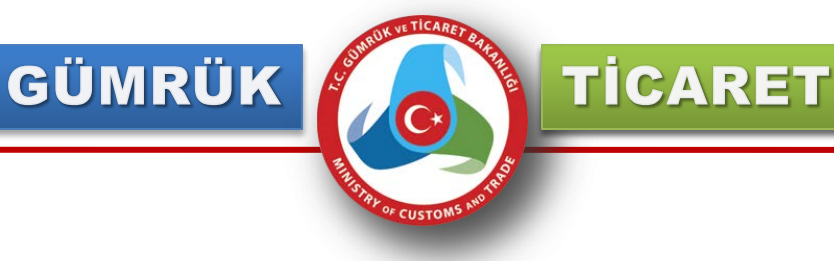

## MERKEZİ SİCİL KAYIT SİSTEMİ (MERSİS) E-İMZA KULLANIMI VE AKTİVASYON İŞLEMLERİ

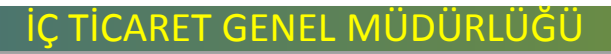

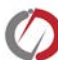

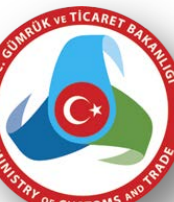

**TİCARET** 

Mersis Uygulaması üzerinden firmaların ticari işlemlerini gerçekleştirilmesi güvenli elektronik imza ile aşağıdaki adımlarda gösterildiği şekilde gerçekleştirilmektedir. İlgili linki kullanarak portal üzerinden ulaşılan Mersis uygulamasına vatandaşlar giriş yaptıklarında aşağıdaki ekran ile karşılaşacaklardır.

|                                                                                                    | stardi Q                                                                                                    |
|----------------------------------------------------------------------------------------------------|----------------------------------------------------------------------------------------------------|
| Ann Sayle - Mersis -                                                                                                    | 0                                                                                                    |
|                                                                                                    |                                                                                                    |
|                                                                                                    |                                                                                                    |
| ia Nede?                                                                                                    |                                                                                                    |
| Toplumu Strateji Belgesi ve Eylem Plani" Yüksek Planlama Kurulu tarafından 28 07.2006 tarih ve 26242 sayılı. Resmi Gazetede<br>nlanmıştır Planda yer aları.<br>56 nolu eylem "Merkezi Tüzek Kişitlik Bilgi Sistemi<br>16 nolu eylem "Çevrimiçi Şirket İşlemleri"                                                                                                    | Mersis Nedir?<br>Mersis Nedir?                                                                                                    |
| projelerinin sorumluluğu Bakarılığımıza verilmiştir.                                                                                                    | Mersis Bilgi Paylaşımı<br>Mersis Bilgi Paylaşımı ve Kazançları                                                                                                    |
| erin gençekleştinilmesi için, 24.12.2008 tarih itibariyle Merkezi Tüzel Kişlik Bilgi Sistemi Projesi, 10.08.2010 tarihi tibariyle de "Çevinniçi Şirket<br>eninin Merkezi Tüzel Kişlik Bilgi Sistemi Projesi Entegrasyonu" ile yazılım alt yapısı çalışmalan tamamlanmıştır<br>n TSM da hizmete alınmıştır. 08.10.2010 tarihinde de her iki projenin birleştinilmesi ile Merkezi Sicil Kayıt Sistemi "MERSIS" adını almıştır                                                                                                    | Mersis Hedelleri<br>Mersis'in Hedeli radir?                                                                                                    |
| DJENÍN AMACI                                                                                                    | Circles Consultants                                                                                                    |
| mu kurumlanını tüzel kişililderle ilgili iltiyacı olan bilginin tek noktadan sunulması, sisteme dahil kişiliklere at bilginin ortak anahtar bir numara ile bir<br>nde birleştinimesi sağlanacak, sistemde tutulan şirket bilgileri oluşlararası standartlara uyumlu hale getinleçektir. Ayrıca, sistemde yer ikan bilgilerin.                                                                                                    | Şirket Sorgularna işlemlerini buradan yapabilirsiniz.                                                                                                    |
| il böglenn mahremiyeti ve AB müktesabati çerçevesinde belirlenecek kurallara göre özel sektör kunuluşlanyla paylaşım gerçekleştirileceklir.<br>«Ye dort veni tabanı vardır. Kimlik bilgilerinin olduğu "Kimlik Paylaşım Sistemi (MERNS)", adres bilgilerinin tutulduğu "Ulusal Adres Paylaşım<br>mi (UAPS)", Tapu ve kadastro bilgilerinin kayıtlı olduğu "Tapu Kayıt Bilgi Sistemi (TAKBIS)" ve tizel koşliklerinin kayıtlı olduğu "Merkezi Sicil Kayıt<br>mi (MERSIS)" Bu ven tabanlarının tamamlarıması ile üzenne e-Devlet uygulamalarının daha hati yaplabileceği kesindir<br>berini binci aşamaşında, bicaret sicilinde işlem odren tican işletmeler, şaha işletmesi yabancı şıkket Türkiye temsilcilikleri. sermave sirketleri. | Merkezi Sicil Kayıt Sisteminin yeni adı "MERSİS"<br>Merkezi Tuzel Kışılık Bilgi Sistemi ve Çevrimçi Şirket İşlemleri Projeleri. Merkezi Sicil Kayıt Sistemi adı altında birleştirildi. Projenin<br>yeni adı "MERSİS" oldu. |
| ratifer je demek ve vakifar ve bunjara at isletmelere ilistin biolerin ver aldidi ve bunjara ilistin braret sicilendeki bizim islemiennin onine                                                                                                    | Kullanici Kavit                                                                                                    |

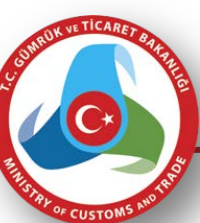

TICARET

Uygulamanın sağ üst köşesinde giriş ve kayıt butonları mevcuttur. "Kayıt" butonu yardımı ile uygulamada herhangi bir kaydı bulunmayan vatandaşların kaydı sağlanır. "Kayıt" butonu seçildiğinde gelecek olan ekran görüntüsü aşağıdaki gibi olacaktır.

| . Ana Sayfa - Mersis - |                      |                    | ¢ _ |
|------------------------|----------------------|--------------------|-----|
|                        |                      |                    |     |
|                        |                      |                    |     |
|                        |                      |                    |     |
|                        |                      |                    |     |
|                        |                      |                    |     |
|                        |                      |                    |     |
|                        | MersisKullaniciKayit |                    |     |
|                        |                      |                    |     |
|                        |                      | Kullancı Bilgileri |     |
| C Kimlik No            | KPS'den Al           |                    |     |
| di :                   |                      |                    |     |
| oyad .                 |                      |                    |     |
|                        |                      |                    |     |
|                        |                      |                    |     |
| ep relevoru.           |                      |                    |     |
| ulanci Ad              |                      |                    |     |
| ifre :                 |                      |                    |     |
| iñe Doğrula            |                      |                    |     |
| Kayıt (X Temzle )      |                      |                    |     |

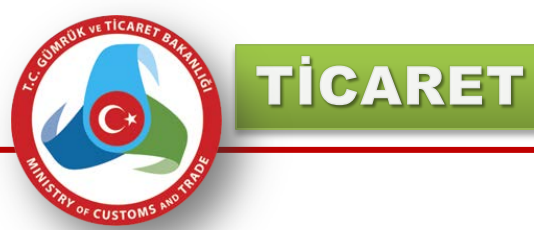

İşlem yapacak olan kişi TC kimlik numarasını ilgili alana girip ve "KPS'den AI" butonunu kullandığında ilgili alanlara gerekli bilgiler KPS'den çekilerek doldurulacaktır.

|                        | MersisKullaniciKayit |
|------------------------|----------------------|
|                        | Kullanıcı Bilgileri  |
| T.C Kimlik No:         | 26 KPS'den Al        |
| Adı :                  | HUL                  |
| Soyad :                | SEgreen              |
| Kullone Ad             | IncHarlact           |
| Sifes                  | iesnesiesi           |
| Şiire .<br>Sife Doğula |                      |
| Şina Doğinla :         |                      |
| Cep Telefonu:          | 111111111111         |
| Sabit Telefonu:        | 1111111111           |
| E-mail:                | hin@u_ug_vt          |
|                        | ANKARA               |
| Adres :                |                      |
|                        |                      |
| 11:                    | ANKARA               |
| liçe :                 | ÇANKAYA              |
| Kayıt Ol Temizle       |                      |

İşlem yapacak olan kişi TC kimlik numarasını ilgili alana girip ve "KPS'den Al", butonunu kullandığında ilgili alanlara gerekli bilgiler KPS'den çekilerek doldurulacak

TICARET

İlgili adımlar gerçekleştirildikten sonra verilen mail adresine aktivasyon kodu gönderilecek ve vatandaşa bunun bilgilendirilmesi aşağıdaki ekran görüntüsündeki gibi olacaktır.

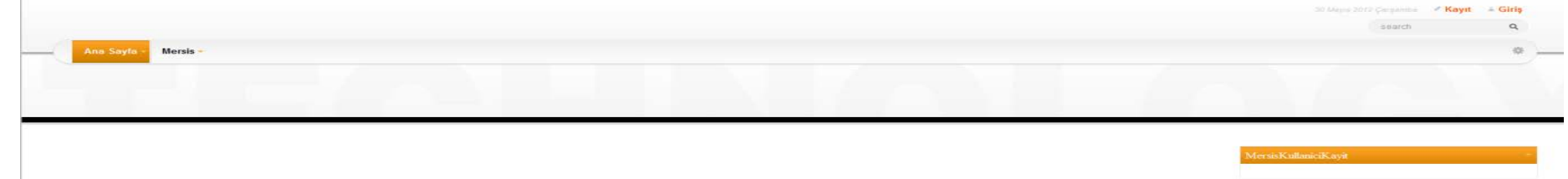

all.com adresine aktivasyon maili gönderilmiştir. Lütfen mail hesabınızı kontrol edini

## Sisteme verilmiş olan mail hesabına aktivasyon maili sistem tarafından gönderilecektir. Aşağıdaki gibi olacak olan mailde ilgili link'e tıklayarak aktivasyon sayfasına ulaşılır.

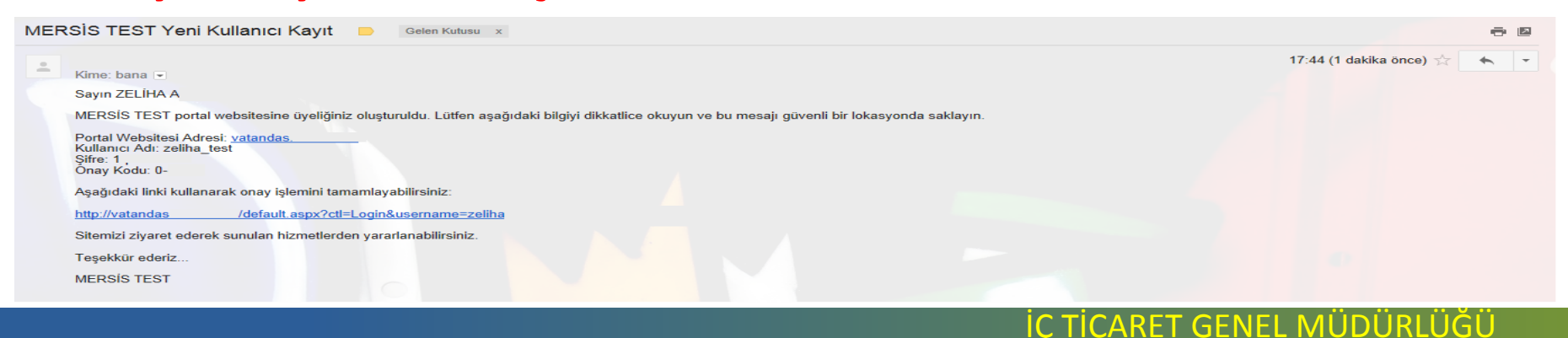

İşlem yapacak olan kişi TC kimlik numarasını ilgili alana girip ve "KPS'den Al" butonunu kullandığında ilgili alanlara gerekli bilgiler KPS'den çekilerek doldurulacak

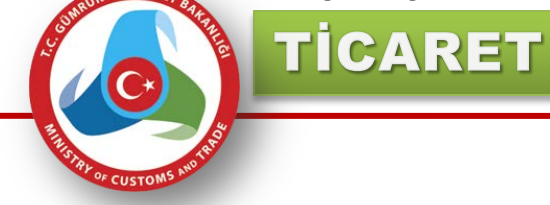

# Kayıt sayfasında verilmiş olan şifre girilerek uygulamaya kayıt işlemi tamamlanarak, sisteme giriş sağlanır.

|                      | an and the Company Kayl A | Giriş |
|----------------------|---------------------------|-------|
|                      | (Haid)                    | ٩,    |
| Ana Sayla • Mersis - |                           | 0     |
|                      |                           |       |
|                      |                           |       |
|                      |                           |       |
| nar Loge             |                           |       |
| Ianio Ade            |                           |       |
| ha test              |                           |       |
| fret:                |                           |       |
| vihuation Code:      |                           |       |
|                      |                           |       |
| sgin                 |                           |       |
| en Hatria            |                           |       |
| 0                    |                           |       |
| mi Unutturn ?        |                           |       |
|                      |                           |       |
|                      |                           |       |

İşlem yapacak olan kişi TC kimlik numarasını ilgili alana girip ve "KPS'den Al" butonunu kullandığında ilgili alanlara gerekli bilgiler KPS'den çekilerek doldurulacak

TICARET

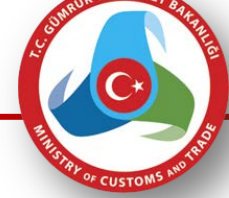

#### 1.Mevcut Firmaların Üzerinde Değişikilk İşlemi Yapma

Yetkili olunan firmalara girildiğinde aşağıdaki ekran görüntüsünde gösterildiği gibi kullanıcının üzerinde firma varsa gösterilecektir.

|                                                                                           | search   |             |
|-------------------------------------------------------------------------------------------|----------|-------------|
| Ana Sayfa - Mersis -                                                                      |          |             |
|                                                                                           |          |             |
|                                                                                           |          |             |
|                                                                                           |          |             |
|                                                                                           |          |             |
|                                                                                           |          | _           |
|                                                                                           |          | -           |
| # Obsen Eimolar                                                                           |          | _           |
| Sk Okason Firmular                                                                        |          |             |
| sik Ohmmen Firmalar                                                                       |          |             |
| să Okosan Firmalar<br>Gasi<br>Fetkii Olduğum Firmalar                                     |          |             |
| ak Okasan Firmalar<br>Sanj<br>*etkili Olduğum Firmalar                                    | ACTUANA  | ODREVI PIR  |
| ak Oknan Fensilar<br>acti<br>fetkili Olduğum Firmalar<br>MTK NO YEtricli olduğum Firmalar | Açınlama | GOREVI PIRI |

#### Yetkilisi olduğu firma üzerinde değişiklik yapmak için mersis üst menüsünden "tescil başvuru" seçeneğine girilmesi gerekmektedir.

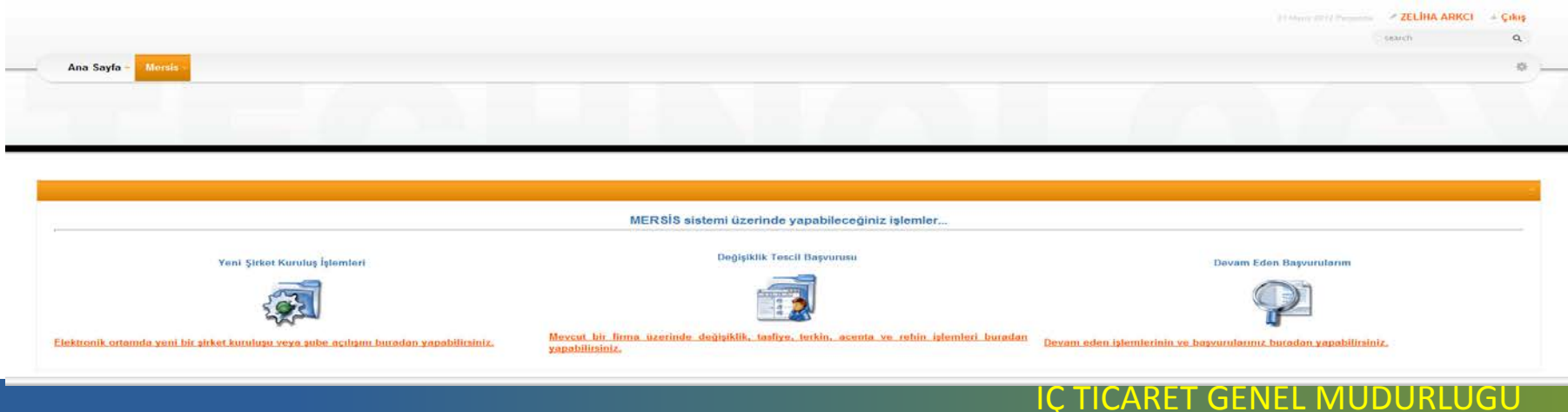

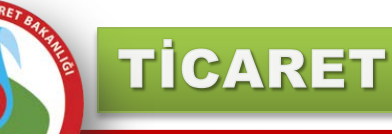

Bu ekrandan "Mevcut bir firma üzerinde değişiklik, tasfiye, terkin, acenta ve rehin işlemleri buradan yapabilirsiniz."Butonu seçildiğinde kişinin mevcut firması üzerinde yapacağı değişiklikler görünmektedir.

|                                                                                                    | (and           | 9 |
|----------------------------------------------------------------------------------------------------|----------------|---|
| Ann Sayla - Nerran                                                                                        |                | 4 |
|                                                                                                    |                |   |
|                                                                                                    |                | _ |
|                                                                                                    |                |   |
| Degişiklik Tescili Yapmak İstediğiniz Firmayı Seçiniz                                                     |                |   |
| ndml sında<br>Değişiklik Tescili Yapmak İstediğiniz Firmayı Seçiniz                                       |                |   |
| ndad saada<br>Degişiklik Tescili Yapmak İstədiğiniz Firmayı Seçiniz<br>izti<br>fətkli Olduğum Firmalar    |                |   |
| ndm Fynanke<br>Degişiklik Tescili Yapmak, İstediğiniz Firmayı Seçiniz<br>estil<br>Bibli bibliyde Firmalar | ADVINE REALIZE |   |

İşlem yapılacak olan firmanın yanındaki seç butonu seçilir. Örnek kullanıcının üzerinde sadece bir firma olduğu için ilgili firmanın yanında seç butonunu seçiyoruz.

| General OR INSAAT LIMITED SPICET                                                                                                    |                                                                                                    |                                                                                                    |                                      |                                                 |
|----------------------------------------------------------------------------------------------------|----------------------------------------------------------------------------------------------------|----------------------------------------------------------------------------------------------------|--------------------------------------|-------------------------------------------------|
| Motor: 5471-3998-5974-9214/                                                                                                    | 6                                                                                                    |                                                                                                    |                                      |                                                 |
| Next: LIMITED SPICET                                                                                                    |                                                                                                    |                                                                                                    |                                      |                                                 |
| Sicilities 13957                                                                                                    |                                                                                                    |                                                                                                    |                                      |                                                 |
| Sect Madartuge: MERSIN, TICARET SICU MENU                                                                                                    | AB, UKBU                                                                                                    |                                                                                                    |                                      |                                                 |
| Firma Danama: Antif                                                                                                    |                                                                                                    |                                                                                                    |                                      |                                                 |
|                                                                                                    |                                                                                                    |                                                                                                    |                                      | Anna Sanatarparen Sanat Laura Dari              |
|                                                                                                    |                                                                                                    |                                                                                                    |                                      |                                                 |
|                                                                                                    |                                                                                                    |                                                                                                    |                                      |                                                 |
|                                                                                                    |                                                                                                    |                                                                                                    |                                      |                                                 |
| mus onedigent preservices togeterede vecalité ha                                                                                                    | مرورة مدادة بؤولة سألتها المحمولين ومحمولها المحاو وروايقات                                                                                    | ut Ticanit (Sed Memoria)area hapourout                                                                     |                                      |                                                 |
| must altaðögnut prisster kaydi höpfarmiða akuldik ho<br>ærindaki Íglæmlar                                                                                                    | unduğu çırı fescil başınının yaptırmart Litter bağı bulunduğur                                                                                 | ut Ticanit Sinit Memorphisa bagiunusur                                                                     |                                      |                                                 |
| muu uhutigevit potuto kayiti kajatuonda virjakili bi<br>setimbelei gatembe<br>seji (korea seji) (kojijinjeme tamori                                                                                                    | heiduğu ger ferci kaşınının yakımlar" Lüfer bağı bilinduğur<br>heşminin termi                                                                  | ar Ticanet Sold Menoclugicha Inspectation<br>Networken - Solder                                            |                                      |                                                 |
| nnan alahadigang garanta kayata bagdaranda anakta ba<br>antandaki Iglamdar<br>190 (kurata alah) (kupijan,wara tantus<br>Insiah edan tanun ujamu yak                                                                                           | landağı çor terli bişlanının yaranınır'tarlar tağı talandığır<br>Başınalar terlinir: Başınıka takış (biri)                                     | al Terrard Carl Manuschipera haipenana<br>Magnistan (pana)                                                 |                                      |                                                 |
| ninga sakadigu a printing kayata baginomak wasakita ba<br>witandaki fijianaka<br>19. Deces ali (n. 20.000,0000 taning)<br>kayata adan tanan ganin yak                                                                                         | landağa çor tendi başınının yaptırmışt Lofur bağı bilandağır<br>Başının Saturi Başının (ələ) şubutur                                           | at Teques Taol Menutuping Japanese<br>Reporters (p. 14                                                     |                                      |                                                 |
| nan anta-dipar paratri bash bagharaha aradah ba<br>manaki fijeraha<br>anta anta anta anta anta anta anta ant                                                                                                    |                                                                                                    | a Topan Tan Manuslapina Ingeneran<br>Ingelang ingeneran<br>Ingelang                                        | ~                                    | ~                                               |
| nen olesdýna private kaydi kaptenda eksilál te<br>elektrolek fylosta<br>o once slot (kaptenda velov)<br>eksil kato teori giornych<br>Depisitik Bastat                                                                                         | andeğe çer tendi taşınınan yapıtarışı" Lofer tağı balandığın<br>Astronom Satur<br>Satur<br>Satur<br>Taştışa Başlat                             | a Teant Son Menoritation Internet<br>any Contex<br>Santaria<br>Tantari den Oscar Regist                    | Tarkin Başlar                        | Tarkle'dan Beye Baylat                          |
| nan ontodigong potento bayati bisghuronia angakiti bi<br>enalakiti fijemite<br>nala olano tanan angan yak<br>Dinggakiti Bangket                                                                                                    | andağı çor terizi başanını yatıranın "Latar tağı talandığır<br>Başanının Tattırır" Başanının (US) (Saturanı<br>Tatılışı Baştar                 | at Teranet Sand Manuschiger a Inspectore<br>Angesteller<br>Tanthya dan Osman Rapier                        | Terkin Baştet                        | Tarkle'dan Depa Beylat                          |
| nez oleciğen yelente başdı başdundu vezilik be<br>elektrik filmette<br>elektrik filmette<br>elektrik başdundu<br>başdığıklar Baştat<br>Deşişiklar Baştat                                                                                      | andelje op fend teopones ysteren futer telje bandelje<br>setore setore setore setore setore setore<br><b>Tastor Delle</b>                      | a Teant for Menotopica Internet<br>1021-1100 - 1020<br>Tastiya den Olima Report                            | Tavkin Baştat                        | Tarikhi'dan Beye Beylat                         |
| nen ote-digen potento tendi bigherote espliti le<br>estadel la la secono de la secono de la secono de la secono de<br>estadel del potento del secono de la secono de<br>estadel del secono de la secono de la secono de<br>Desiglicita Bastat | andağı çor terizi başanının yatıranın "Lotar tağı talandığır<br>Başanının "Attar<br>Taabçı Baştar<br>Taabçı Baştar<br>Accesteda bişanı (Baştar | at Teams Sand Manustagera Inspanses<br>Angeleten<br>Tantigeriden Osmus Ragion<br>Tantigeriden Osmus Ragion | Tavian Baylar<br>Bayl Departs Regtad | Tarkhiridan Daya Daylat<br>Merikai Kashi Daylat |

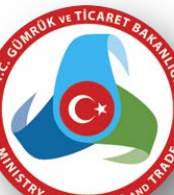

TICARET

İÇ TİCARET GENEL MÜDÜRLÜĞÜ

İlgili firmanın üzerinde "UYARI İşlem yapmak istediğiniz şirketin kayıtlı bilgilerinde eksiklik bulunduğu için tescil başvurusu yapilamaz! Lütfen bağlı bulunduğunuz Ticaret Sicil Memurluğu'na başvurunuz." Uyarı çıkmaktaysa , işlem yapan kişinin firmasının bağlı olduğu Ticaret Sicil Memurluğuna gitmesi gerekmektedir.

| a ucali                                                                                                    |                                                                                                    |                                                                                                    |                                                                                                    |                                         |                                               |
|----------------------------------------------------------------------------------------------------|----------------------------------------------------------------------------------------------------|----------------------------------------------------------------------------------------------------|----------------------------------------------------------------------------------------------------|-----------------------------------------|-----------------------------------------------|
| Unvar:                                                                                                    | GRI NŞAAT LİMITED ŞIRKETİ                                                                                           |                                                                                                    |                                                                                                    |                                         |                                               |
| MthNo:                                                                                                    | 5471-3998-5974-9314/4                                                                                               |                                                                                                    |                                                                                                    |                                         |                                               |
| Nevi:                                                                                                    | LMITED ŞIRKET                                                                                                    |                                                                                                    |                                                                                                    |                                         |                                               |
| SicilNo:                                                                                                    | 10997                                                                                                    |                                                                                                    |                                                                                                    |                                         |                                               |
| Sicil Modurloğa:                                                                                                    | MERSIN TICARET SICU MEMURLUĞU                                                                                       |                                                                                                    |                                                                                                    |                                         |                                               |
| Firma Durumu:                                                                                                    | Aitd                                                                                                    |                                                                                                    |                                                                                                    |                                         |                                               |
|                                                                                                    |                                                                                                    |                                                                                                    |                                                                                                    |                                         |                                               |
|                                                                                                    |                                                                                                    |                                                                                                    |                                                                                                    |                                         | Ana Sozleyme Sicil Esas Defin                 |
|                                                                                                    |                                                                                                    |                                                                                                    |                                                                                                    |                                         |                                               |
|                                                                                                    |                                                                                                    |                                                                                                    |                                                                                                    |                                         |                                               |
| a 🗲                                                                                                    |                                                                                                    |                                                                                                    | *                                                                                                    |                                         |                                               |
| RI<br>1 yapmak istediğiniz şirk<br>1a Uzerindekli İslemler                                                                | rletin kayıtı bilgilerinde eksiklik bulunduğu<br>e                                                                  | için tesci başıvıcısı yaplamız" Lisfen bağı bulunduğı                                                                                             | unuz Ticanet Sici Menurluğu'na beşurunuz                                                                              |                                         |                                               |
| RI<br>syapmak istediğiniz şirl<br>ia Üzerlindekî İşlemler                                                                 | itetn kayti bigiende eksilik buladuğu<br>f                                                                          | için tescil başıvınısı yapılamazî Listim bağlı bulunduğu                                                                                          | unuz Ticant Sici Menurluğu'na başıvunuz                                                                               |                                         |                                               |
| RI<br>s yapmak istediğiniz şırl<br>a Üzerindekî İşlemler<br>kuzi xo çıklası<br>an devan eden tesci r                      | rtetin kayıtlı bilgilerinde eksiklik bulunduğu<br>e<br>MEV: DLLQTURINA TARIHI B<br>ralemi vak                       | için tescil başınırda yapılamazî Lüflen bağlı bulunduğu<br>Kasulka fakteri (kasulka türk) bukuras                                                 | unuz Ticaret Sici Menurluğu'na bepununuz<br>1. aktivutekn - 19.09                                                     |                                         |                                               |
| RI<br>syspmak istediğiniz şirl<br>a Üzerindekl İşbemler<br>küzi <sup>a</sup> ici (ici kiki<br>an devam eden tesici iç     | rlətin kayıtlı bilgilərində əksiklik bulunduğu<br>e<br>nitiv Duuşturkan tahtını b<br>gilemi yak                     | için tescil başınınsu yaplamazî Listen bağlı bulunduğu<br>Kavulka teknin (katirulka tülk) bulundu                                                 | unuz Ticant Sici Menurluğu'na başınınuz<br>a akaşıvutakı (şü.tə                                                       |                                         |                                               |
| RI<br>n yapmak istebiğiniz şirl<br>ia Üzerindekî İşlemleri<br>kuzi <sup>a</sup> no Orikan<br>i an devam eden tescî r      | tistn kayti biglende eksikik buladuğu<br>e<br>nitir – Duspturtak takısı – p<br>giemi yok                            | için tescil başınınsı yaplamazî Listen bağlı bulunduğı<br>koyuku takine (katruku rükü bulunu                                                      | unuz Ticant Sici Menurluğu'na başınınsız<br>a akşiriyilen işildir                                                     |                                         |                                               |
| R<br>yapmak istediğiniz şir<br>a Üzerindekî İşlemler<br>ILEP KO - Diraki<br>an devam eden tesci i                         | rketin kaydi bigʻarinda eksiklik bolundağu<br>e<br>ngʻur Dusgʻturlak takini b<br>glemi yok                          | için tescil başıvırda yapılamazî Lüfen bağlı bulunduğı<br>Kovunlu fakteri şikterünlü türkü bulkunu                                                | unuz Ticaret Sici Menurluğu'na bepununuz<br>a akşirutikin işildir                                                     |                                         |                                               |
| RI<br>y yapmak istediğiniz girl<br>a Uzerindekl İşlemler<br>ictif vo girləsi<br>an devam eden tesci i<br>Değle            | rketin kayeli bilgilerinde ekaiklik bulunduğu<br>e<br>nçtiri ölüüştürkek tektiri b<br>rşilemi yok<br>gilelik Başlat | için tescil başınınsı yapılamazî Lüflen bağlı bulunduğı<br>kovuku teknel (katricifu tükü bukunu<br>Tasfiye Başlat                                 | unuz Ticant Sici Menurluğu'na başınınuz<br>2. aktivutuk - 19.6%<br>Tasfiye'den Doniş Başlat                           | Terkin Başlat                           | Terkio'den Başlat                             |
| 8<br>yapmak istediğiniz şirl<br>a Uzerindekl İşlemler<br>LEP NO DINAN<br>an devam eden tescil i<br>Değe                   | testin kayati bilgilerinde eksiklik bulunduğu<br>e<br>netiri Duspturtesi tektire b<br>şilemi yok<br>şilelik Başılat | için tescil başıvıncu yaplamazî Listen bağlı bulunduğı<br>koyuku tekne kezeçiku rokû bulunduğı<br>Tastiye Başlat                                  | unuz Ticaret Sici Memorluğu'na başıvunuz<br>a akşivutkan işutar<br>Tasfiye'den Doniş Başlat                           | Terkin Başlat                           | Terkin'den Ibya Başlat                        |
| R<br>n yapmak istadiğiniz şirl<br>a Uzerindekî İşlemler<br>kuzir inci (miniki<br>a in devam eden tesci (<br>Değle<br>Bola | rketin kayiti bigilerinde eksiklik balundağa<br>e<br>nitri Occişti eksik taktisi b<br>gilem yok<br>işiklik Başlat   | için tescil başıvındu yapılamazî Lüflen bağlı bulunduğı<br>kayurlu fakine (kateruka türk) bulunu<br>Tasifiye Başlat<br>Acentalık İşlemi Başlat    | unuz Ticaret Sici Memarluğu'na başınınuz<br>a akşırutkan işutu<br>Tasfiye'den Doniş Başlat<br>Rebin İşlemi Başlat     | Terkin Başlat<br>Nevî Değişiklik Başlat | Terkin'den ibya Başlat<br>Merkez Nakii Başlat |
| R<br>yapmak istediğiniz şir<br>a Uzerîndekî İşlemder<br>in devam edin tescî i<br>Deği<br>Bola                             | rketin kayeli bilgilerinde eksiklik balundağu<br>e<br>nçteri Ocuştursik takteri b<br>şiklik Başlat<br>winne Başlat  | için tescil başıvırusu yapılamazî Lüflen bağlı bulunduğı<br>kovurku tekner (katrufle türle) bulundu<br>Tasifiye Başlat<br>Acentalik İşlemi Başlat | unuz Ticaret Sici Memurluğu'na başısınınız<br>a akşiruntan işu (m<br>Tasfiye'den Dönişş Başlat<br>Rehin İşlemi Başlat | Terkin Başlat<br>Nevi Değişiklik Başlat | Terkin'den Ihya Başlat<br>Merkez Nakli Başlat |
| RI<br>yapmak istediğiniz şir<br>a Üzerindekl İşlemker<br>iler inci (vilan<br>an devam eden tesci i<br>Deği<br>Bola        | rketn kayeli bigilende ekaklik bulunduğu<br>e<br>ntru: Duuştuksa taksei ß<br>şikila Başlat<br>wane Başlat           | için tescil başıvırsıs yapılamazî Lüflen bağlı bulunduğı<br>kovuko teknel (kazıvuko tok) oukuru<br>Tasfiye Başlat<br>Acentalık İşlemi Başlat      | unuz Ticaret Sici Memorluğu'na başınınuz<br>a akşiyu'nak işu ta<br>Tasfiye'den Döniş Başlat<br>Rebin İşlemi Başlat    | Torkin Başlat<br>Nevî Değişiklik Başlat | Terkin'den Ihya Başlat<br>Merkez Nakîi Başlat |

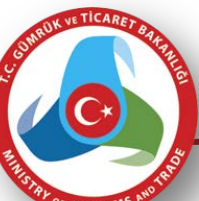

TICARET

İlgili TSM'ye gidip onay işlemini yapan vatandaşa aşağıdaki ekran görüntüsü ilgili firma üzerinden artık aşağıdaki gibi gelecektir. Aşağıdaki ekran sadece Onaylanmış firmalar için görüntülenmektedir.

| a Detar                                                                                                    |                                                                                                    |                                                                                                    |                                                 |                                                         |
|----------------------------------------------------------------------------------------------------|----------------------------------------------------------------------------------------------------|----------------------------------------------------------------------------------------------------|-------------------------------------------------|---------------------------------------------------------|
| Unvers. ORI NGAAT LIMITED SINCETI                                                                                                    |                                                                                                    |                                                                                                    |                                                 |                                                         |
| Mikhkis: 5471-3998-5974-9314/4                                                                                                    |                                                                                                    |                                                                                                    |                                                 |                                                         |
| Nevi: LIMITED SIRVET                                                                                                    |                                                                                                    |                                                                                                    |                                                 |                                                         |
| Sicilitio: 10997                                                                                                    |                                                                                                    |                                                                                                    |                                                 |                                                         |
| Provide Real Annalysis in the Provide A Part & Statement & State & State & State                                                                                                    | 133013                                                                                                    |                                                                                                    |                                                 |                                                         |
| Site Boots and the second second second                                                                                                    |                                                                                                    |                                                                                                    |                                                 |                                                         |
| Firma Durumu: Altif                                                                                                    |                                                                                                    |                                                                                                    |                                                 | E image the Kuthenura Do                                |
| Second Second Transfer (Second Second Seco | pri e miza ile degodarnog simasi gerektide: Lutten once kultan<br>kezzurtu: taktor: deduzitu: Duttu Duttu                      | prise hayit sirasında kullandığınız T.C. Kontin Kumarası ilə eşleş<br>dəğirindən (şi də                                    | en be nomza de dognizyonz (                     | E. İmza ile Kutlanıcı. Do                               |
| Terma Durumur: Atri<br>Firma Durumur: Atri<br>ma ging yaping ootugunut kulanci ile işlam yapabilmek iş<br>dar ootugunut kulanci ile işlam yapabilmek iş<br>dar ootugunut şiştemləri<br>an devam islam fasori işlemi yak<br>Deblaşlaklık Baştart                                                                                                    | pr e mza ile doğularımış siması gereklidir. Loffan önce kulları<br>keşrişdir. Şakını Balşı'yılı toky Ockyası<br>Tasfiye Baskat | cinci kaya sirasinda kullandiginiz T.C. Kimlin felimerasi ne eging<br>skipulaten (3).dir<br>Tastfor den Donis Baslat       | en be e-miza de degeslayens l'<br>Techin Beştat | E freza ibe Kotlanici Os<br>Tertificidan Brya Baylat    |
| Santa Assamingan Section (1996) (1996) (1996) (1996)<br>Farma Durumu: Aktal<br>me geng yapang odupunut kultanci de iştarin yapabilmak e<br>Ozerindeki İşberiter<br>Az iso (1971) (1997) (1998) (1998)<br>Az iso (1997) (1998)<br>Değişlalak Daştar                                                                                                    | pri e mize ile deglatermeş alması gereklidir. Laffen önce kultan<br>seçeyetir teknir: ektryelir toko overver<br>Tasfiye Baştet | chus kayit sirasinda kullandiginiz T.C. Komlik Kumarasi Ke egleş<br>sirşiyudanı (şuba<br>Tastiyu'den Doniuş Başlat         | en be eumza de dognileymz f<br>Terkin Begiet    | E İmza ile Kallanıcı Do<br>Terkin'dev İnya Başlat       |
| Firma Duruma: AND<br>Firma Duruma: AND<br>to<br>the gray sepres solutionary belancy de splan yapabilmak a<br>a Uzorindeki Işbender<br>Liz so priva seri Guigtyelme talanı<br>an devam eden tesset şejem yakı<br>Doğlajalık Başlar                                                                                                    | pri e miza ile değularmış siması gerektidir. Lüfleri önce kultarı<br>keyriyeler takını 643'yılına toku<br>Tasfiya Baştet       | couch hayet berasenda kullandiğeniz T.C. Kombin feumarası: An eşireş<br>al-provision (şr.din<br>Tastfiyar'den Donog Başlar | en be a miza de dognilayenz l<br>Teckin Bagiat  | E. frozza ilin: Kothanics Dr<br>Terkin dero Trya Bardet |

İlgili firma üzerine gelindiğinde e-imza ile sisteme giriş yapılması için aşağıdaki uyarı gelmektedir.

UYARI

Sisteme giriş yapmış olduğunuz kullanıcı ile işlem yapabilmek için e-imza ile doğrulanmış olması gereklidir. Lütfen önce kullanıcınızı kayıt sırasında kullandığınız T.C. Kimlik Numarası ile eşleşen bir e-imza ile doğrulayınız !

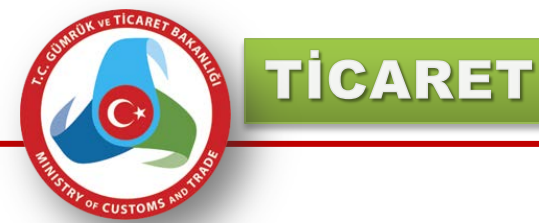

Kişi kendi TC kimlik numarası üzerine oluşturulmuş elektronik imzasını bilgisayarına taktıktan sonra üst menüde bulunan "E-imza ile kullanıcı doğrula" veya üst menüde bulunan "e-imza aktivasyonu" seçeneklerini kullanarak e-imzası doğrulama işlemini gerçekleştirir.

### E-İmza ile Kullanıcı Doğrula

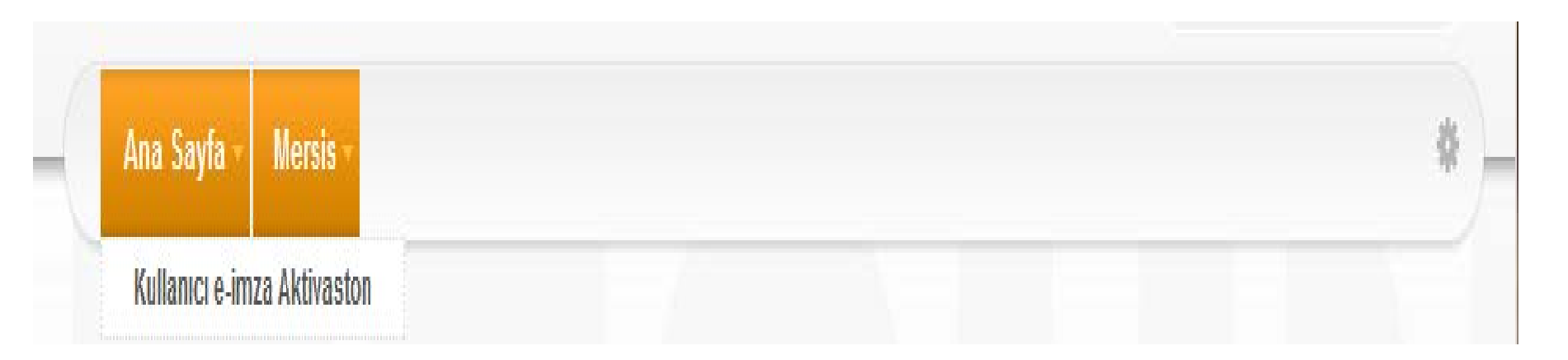

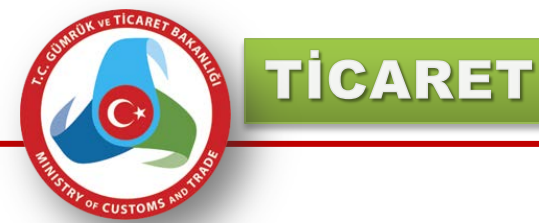

Kişi kendi TC kimlik numarası üzerine oluşturulmuş elektronik imzasını bilgisayarına taktıktan sonra üst menüde bulunan "E-imza ile kullanıcı doğrula" veya üst menüde bulunan "e-imza aktivasyonu" seçeneklerini kullanarak e-imzası doğrulama işlemini gerçekleştirir.

### E-İmza ile Kullanıcı Doğrula

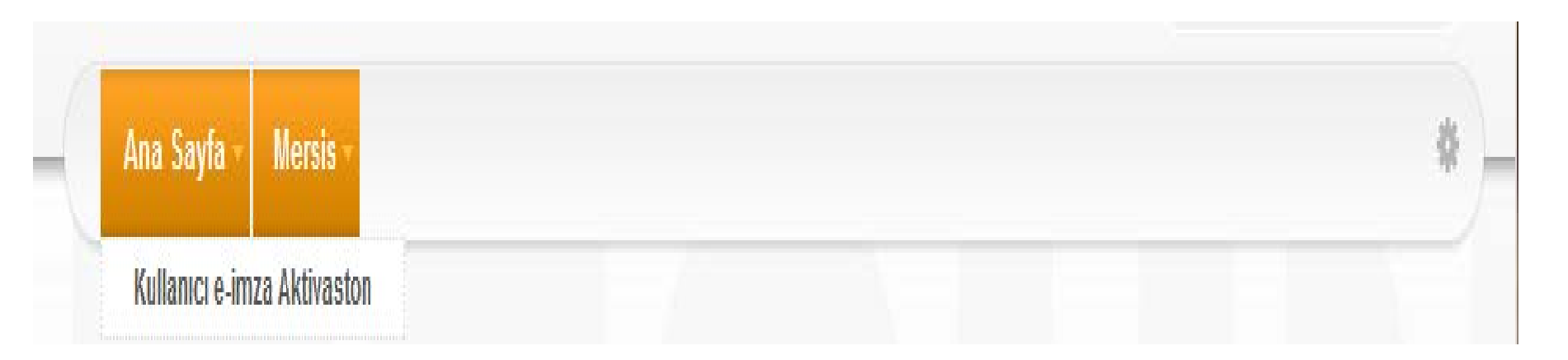

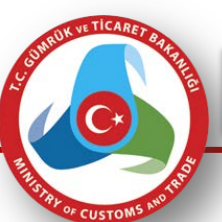

TICARET

## e-imza ile doğrulama işlemi aşağıdaki adımlarda gerçekleşmektedir. Vatandaşın imzalayacağı metin gösterilmektedir.

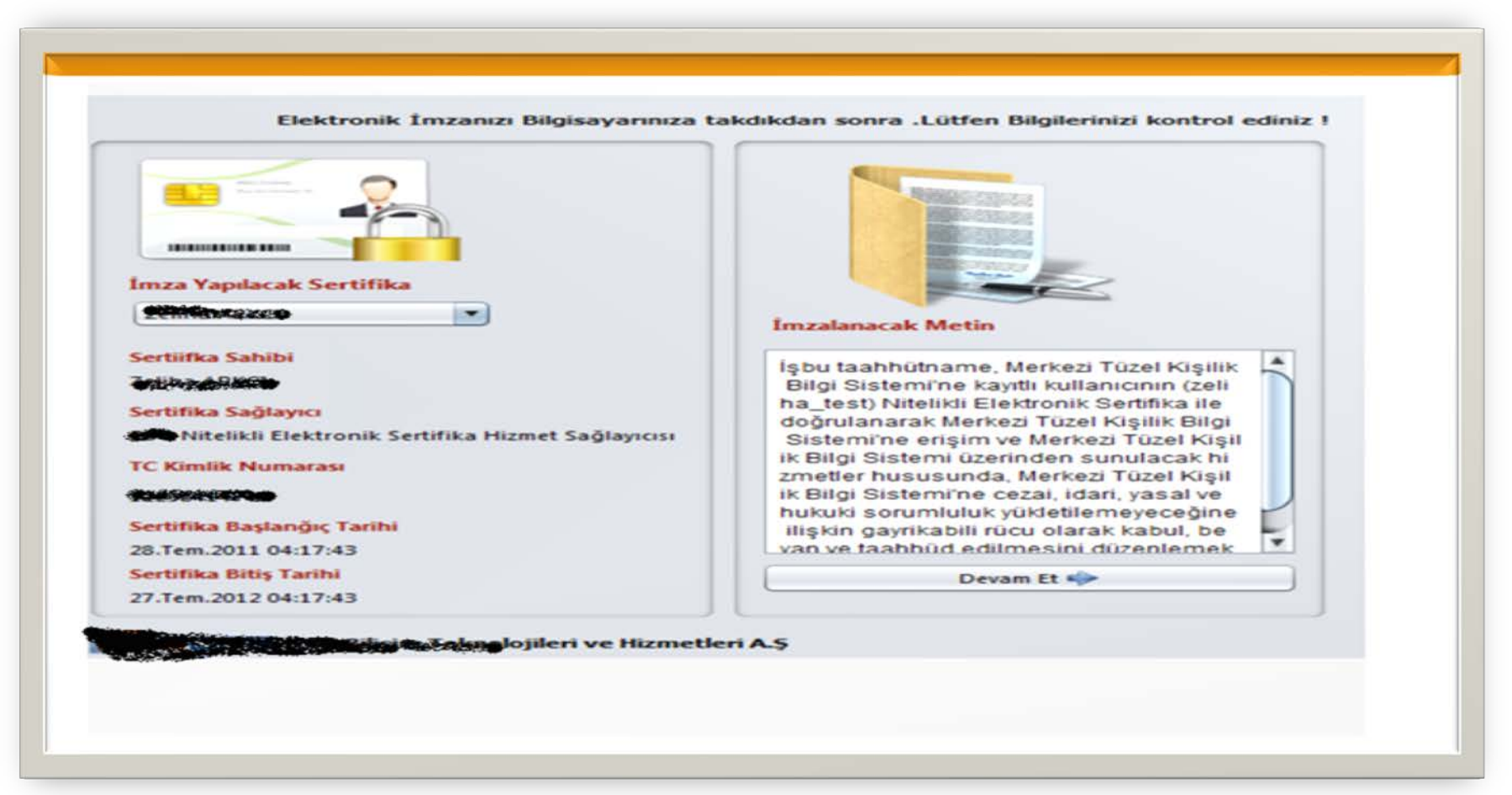

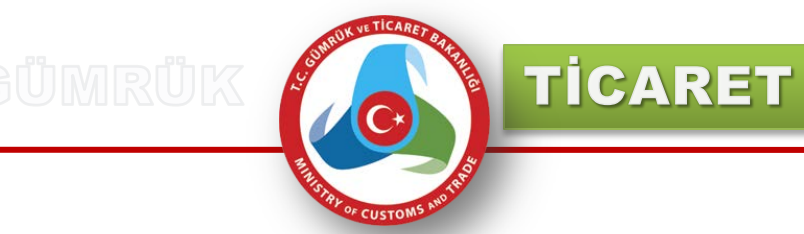

## Kullanıcı e-imza şifresini girerek işleme devam etmektedir.

| Imza Yapılacak Sertifika                            | 0            |
|-----------------------------------------------------|--------------|
|                                                     | Safremiz : . |
| Sertlifka Sahibi                                    |              |
| Sertifika Sajleyeo                                  | 7 8 9        |
| Alle Reikli Elektronik Sertifika Hizmet Sağlayıcısı | 4 5 6        |
| TC Kimilik Numarase                                 |              |
|                                                     | 1 2 3 12     |
| Sertifika Başlandış Tarihi                          | Bruste       |
| 28.7em.2011 04:17:43                                | © Karghr     |
| Sertifika Billis Tarihi                             | Set lotal Et |
| 27.5em.2012 04:17:43                                |              |
|                                                     |              |
| 27.5em.2012.04:17:43                                |              |

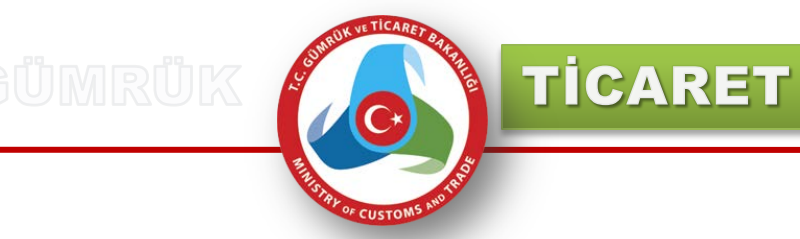

### İmzalama işleminin başarılı olduğu bilgisi kullanıcılara verilmektedir.

| Bilgilendirme                                        |                                |
|------------------------------------------------------|--------------------------------|
| Imzatam Iştemi                                       | Başanlı bir şekilde tamamlandı |
|                                                      |                                |
| Image Number of Surger                               | OK                             |
|                                                      |                                |
|                                                      | Sifreniz :                     |
| Sertiifka Sahibi                                     |                                |
| State Contraction                                    | 7                              |
| Sertifika Sağlayıcı                                  |                                |
| And Andrew States on ik Sertifika Hizmet Sağlayıcısı | 4 5 6                          |
| TC Kimilik Numarate                                  |                                |
| 12290414742                                          |                                |
| Sertifika Başlarığıç Tarihi                          | 0 Karister                     |
| 28.Tem.2011 04:17:43                                 |                                |
| Sertifika Bitiş Tarihi                               | Sil Iptal Et                   |
| 27.Tem.2012 04:17:43                                 |                                |

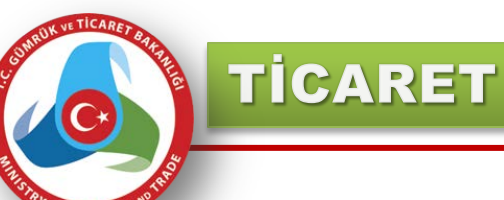

# Doğrulama işlemi gerçekleştikten sonra kullanıcılar firma işlemlerini elektronik imzaları ile elektronik ortamdan gerçekleştirebilmektedir.

| ana Detay                                                                 |                                                                     |                            |                        |                        |
|---------------------------------------------------------------------------|---------------------------------------------------------------------|----------------------------|------------------------|------------------------|
| (Jevan:                                                                   | GRI NISAAT LIMTED SIRKETI                                           |                            |                        |                        |
| MóNo:                                                                     | 5471-3998-5974-9314/4                                               |                            |                        |                        |
| Navi                                                                      | (ARTED SERVET                                                       |                            |                        |                        |
| Sicilite                                                                  | 11997                                                               |                            |                        |                        |
| Sicil Modurloğu:                                                          | MERSIN TICARET SICLI MEMURLUĞU                                      |                            |                        |                        |
| Firma Durumu:                                                             | Aint                                                                |                            |                        |                        |
| ierma Uzerindeki Işlemle<br>Taçtif nö övvan<br>Şu an devam eden tescil iş | e<br>NEVI OLUŞTURBA TARİHL BABYURU TARİHL BABYURU TURU<br>İlema yok | SURVEY BADYURAN SULW       |                        |                        |
| <b>o</b> beğişiklik Başlat                                                | Tastiye Başlat                                                      | Tasfiye'den Dimis<br>Radut | Verkin Başlat          | Terkin'den İtya Baştat |
| Solume Baslat                                                             | Acentalik İslemi Baslat                                             | Rebin İslemi Baslat        | Nevî Dedisiklik Baslar | Werkez Nakli Baslat    |
| Sirleyme Başlat                                                           |                                                                     |                            |                        |                        |